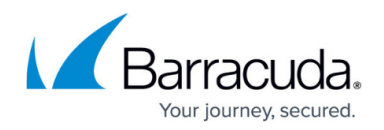

# How to Create a Geo-Location-Based Network Object

#### https://campus.barracuda.com/doc/96026249/

The geolocation database included with the CloudGen Firewall can match the IP address and network to the country it was issued to. This enables you to create access rules based on the physical location of the source or destination. Lists of countries or regions are combined in a reusable network object. Geo location network objects are updated from the update servers and with every firmware release.

Note that creating a geo-location-based network object is limited to the forwarding firewall.

#### **Create a Network Object**

Create a network object and include all countries you want to use for your access rule.

- 1. Go to CONFIGURATION > Configuration Tree > Box > Assigned Services > Firewall > Forwarding Rules.
- 2. In the left menu, click on **Networks**.

Edit/Create Network Object

- Right click in the main area and select New. The Edit/Create Network Object window will open.
- 4. Enter a Name.
- 5. To include or exclude a region or country:
  - 1. Click the globe icon either in the **Include** or **Exclude Entries** section.

| General           |                    |                |         | Description                      |                       |
|-------------------|--------------------|----------------|---------|----------------------------------|-----------------------|
| Type Generic Netw | ork Object (IP, Ne | twork, Ranges) | $\sim$  |                                  | ^                     |
| Name GeolcationNe | tworkObject        |                | Resolve |                                  |                       |
|                   |                    |                |         |                                  |                       |
|                   |                    |                |         |                                  | ~                     |
|                   |                    |                |         | Network Color                    | ~                     |
| Include Entries   |                    | + 💽 🗗          | × //    | Network Color<br>Exclude Entries | ,<br>+ <b>@</b> ₨ × ∕ |

2. In the **Select Region/Country** window, select the region or country.

# Barracuda CloudGen Firewall

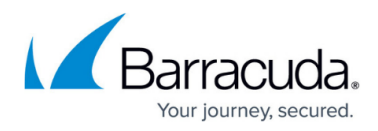

 $\times$ 

| ×    |
|------|
| Find |
|      |
|      |
|      |
|      |
|      |
|      |
|      |
|      |
|      |
|      |
|      |
|      |

### 3. Click **OK**.

#### 6. Click Send Changes and Activate.

Edit/Create Network Object

| Genera   | I                           |                    |         | Description     |        |        |   |
|----------|-----------------------------|--------------------|---------|-----------------|--------|--------|---|
| Туре     | Generic Network Object (IP, | , Network, Ranges) | $\sim$  |                 |        | 1      | ~ |
| Name     | GeolocationNetworkObject    |                    | Resolve |                 |        |        |   |
|          |                             |                    |         | Network Color   |        |        |   |
| Include  | e Entries                   | + 🧕 🌆              | × 🖉     | Exclude Entries | + 🧕    | φ×     | P |
| IP / Ref | f/Geo                       | Comment            |         | IP / Ref / Geo  | Commen | ıt     |   |
| Unit     | ed Kingdom<br>ed States     |                    |         |                 |        |        |   |
| Enable   | e L3 Pseudo Bridging        |                    |         |                 | ОК     | Cancel |   |

You can now select the geolocation network object you just created from the **Source** and **Destination** dropdown lists when creating access rules. Alternatively you can find the network object icon the Object Viewer in the **Networks > Network Objects** section.

| 📻 Edit Rule: NewRule [Rul | le]                                                                       |                  |                     | $\times$ |          | Object Viewer                                                                                                 |                                                                             |
|---------------------------|---------------------------------------------------------------------------|------------------|---------------------|----------|----------|----------------------------------------------------------------------------------------------------|-----------------------------------------------------------------------------|
| Views 📚                   | Block ~                                                                   | wRule            |                     | ]        | 'sud /   | Applications Networks Services Co                                                                             | nnections ICMP Schedules                                                    |
| Advanced<br>ICMP Handling | Bi-Directional Source VR Instance default                                 | Š 🗌 Dynamic Rule | 🕘 🗌 Deactivate Rule |          | 19 CP CP | DNS Master Server DNS Servers DNS Sinkhole IPV4                                                               | 10.17.6.120                                                                 |
| Object Viewer 🚷           | Source                                                                    | Service          | Destination         |          | 1202     | DNS Sinkhole IPV6     DSL1 Local IP                                                                           |                                                                             |
| ✓ Object Viewer           | GeolocationNetworkObject                                                  | ~                |                     | ~        | 2        | DSL2 Local IP                                                                                                 |                                                                             |
|                           | Austria<br>United Kingdom<br>NOT Korea People's Republic<br>United States |                  |                     |          |          | DSL3 Local IP     DSL4 Local IP     Eval Mode Bridged Ports     GeolocationNetworkObject     H& Management IP | 0.0.0.0/0 port1 , 0.0.0.0/0 port2 , 0.0.0.0/0 MGMT , 0<br>AT , GB , US , KP |

## Barracuda CloudGen Firewall

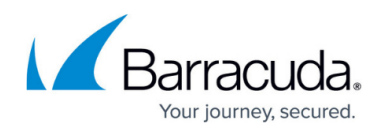

#### Figures

- 1. FW\_NO\_gelocation01.png
- 2. FW\_NO\_gelocation02.png
- 3. FW\_NO\_gelocation03.png
- 4. FW\_NO\_gelocation04.png

© Barracuda Networks Inc., 2024 The information contained within this document is confidential and proprietary to Barracuda Networks Inc. No portion of this document may be copied, distributed, publicized or used for other than internal documentary purposes without the written consent of an official representative of Barracuda Networks Inc. All specifications are subject to change without notice. Barracuda Networks Inc. assumes no responsibility for any inaccuracies in this document. Barracuda Networks Inc. reserves the right to change, modify, transfer, or otherwise revise this publication without notice.